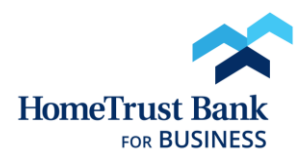

Hometrust Bank Secure Browser CERT Setup

# **INSTALLATION**

- Select the appropriate HomeTrust Bank Secure Browser download link for your operating system from <u>https://www.htb.com/commercial/business-upgrade-resource-</u> <u>center/secure-browser-download/</u>. Once the download is completed, open the installer.
- The first time that the Secure Browser is installed on a computer, you will be prompted to install the Encrypted Keyboard Driver as a prerequisite – click Next to begin the install.

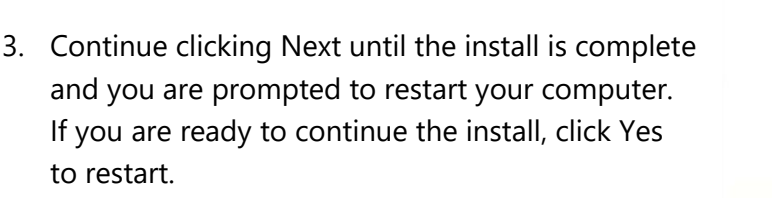

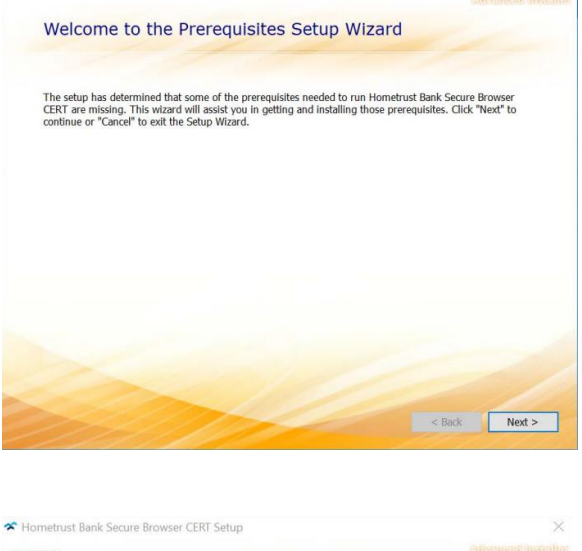

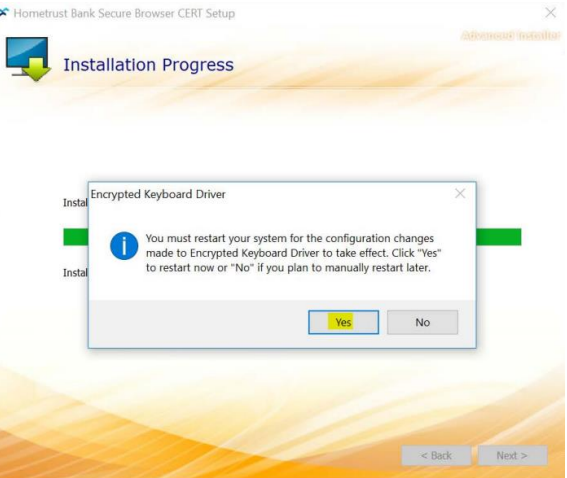

4. After the restart, click Next to continue the install.

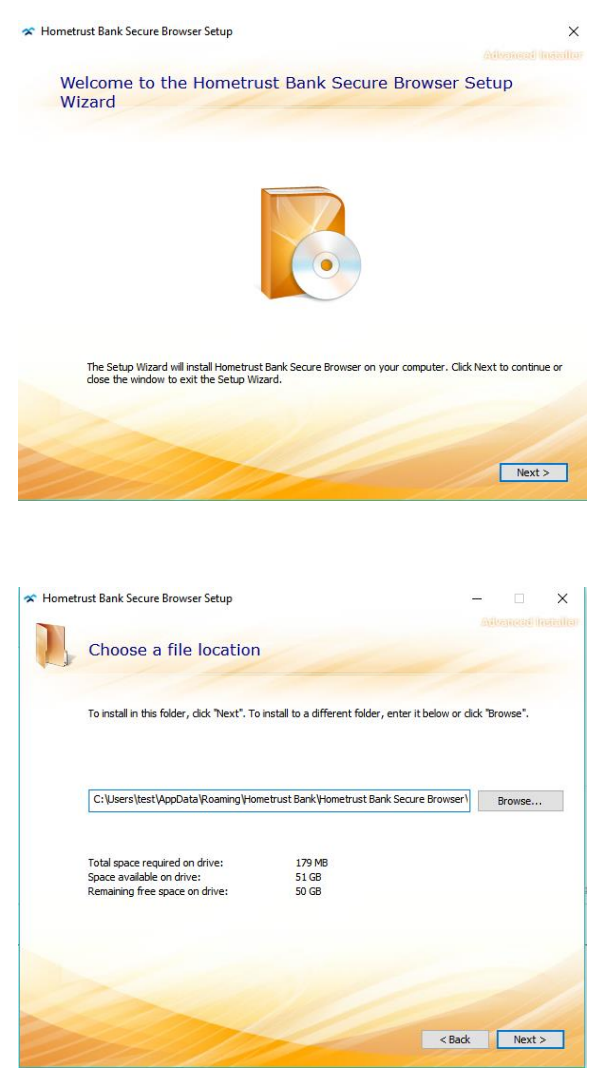

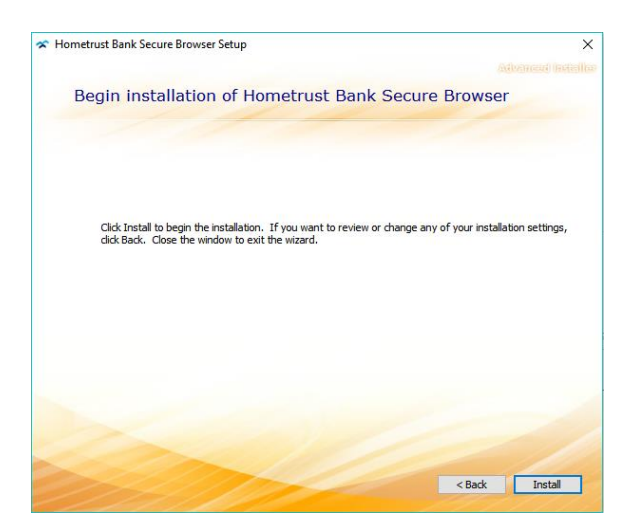

5. Continue clicking next through the install prompts.

6. Click Install to begin the installation.

### **REGISTRATION**

1. Once the install is complete, click on the new HomeTrust Bank Secure Browser icon on your desktop.

Register PIN

2. When prompted, enter the Activation Key provided to your Company's senior administrator.

 Create and re-type the PIN that you will use to log into the Secure Browser.

Note: If you install the Secure Browser on multiple computers, each Browser/Computer combination can have a unique PIN.

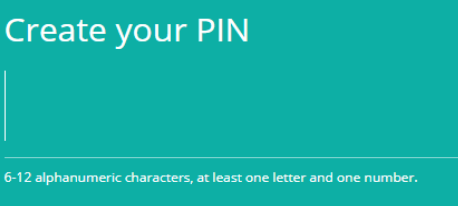

Enter your Activation Key

### Retype to verify your PIN

|   | 2 / 4         |
|---|---------------|
| ÷ | $\rightarrow$ |
|   |               |

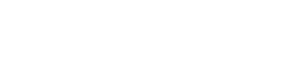

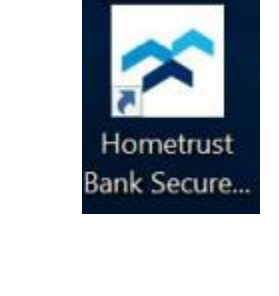

(?)

4. Click the right-facing arrow to have a one-time code sent to the email address on file.

Enter that code into the following screen to complete registration.

5. Enter your new PIN into the Secure Browser to log in successfully.

| How do you prefer to receive your v <u>erification c</u> ode? |       |
|---------------------------------------------------------------|-------|
| e Email                                                       | ÷     |
|                                                               | 3 / 4 |

Welcome to HomeTrust Bank Secure Browser

Enter your PIN Login Forgot PIN? Register New User

## FOR CUSTOMERS WITH ACH/WIRE ACCESS

1. After logging in, click the HomeTrust Bank Commercial Center icon in the Secured Apps section.

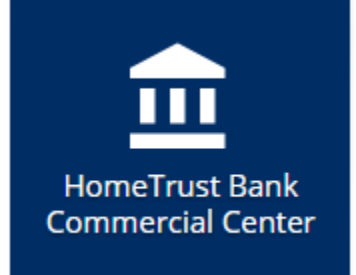

#### My Settings

- My Profile My History Secure Messaging Subscriptions File Vault HomeTrust Bank Secure Browser
- 2. Click on My Settings > My Profile in the toolbar.

| Dashboard           | Account Inform |  |
|---------------------|----------------|--|
| My Settings         |                |  |
| My Profile          |                |  |
| Contact Information |                |  |
| Credentials         |                |  |
| Channel Set         | tings          |  |

4. Select and answer three security questions; this information may be used to verify your identity if you request assistance from the Customer Care Center in the future.

| et Questions            |                                              |  |
|-------------------------|----------------------------------------------|--|
| * Question #1           | What is the make or model of your first car? |  |
| * Answer To Question #1 |                                              |  |
| * Question #2           | What is your favorite food ?                 |  |
| * Answer To Question #2 |                                              |  |
| * Question #3           | What is your mother's maiden name?           |  |
| * Answer To Question #3 |                                              |  |

5. Create and confirm a "Reverification Out-of-Band" PIN; this will be used during ACH or Wire transaction submission to confirm your identity and protect against fraudulent transactions. This PIN is not linked to the one that you use to log into the Secure Browser; for best security practices, we recommend that the Reverification Out-of-Band PIN be different.

Click "Update Credentials" once you have entered the PIN.

| Reverification Out-of-Band                                                              |  |  |  |  |  |
|-----------------------------------------------------------------------------------------|--|--|--|--|--|
| Pour PIN should be at least 6 characters and contain at least one letter and one number |  |  |  |  |  |
| Enter PIN<br>Confirm PIN                                                                |  |  |  |  |  |

 Select "Out-of-band Authentication" and click "Update Credentials" once more to complete Secure Browser and Out-of-Band setup.

3. Click on Credentials in the left menu-bar.

**Reverification Preference** 

Out-of-band Authentication Requires entry of PIN to receive a one-time passcode via Email or SMS (delivery channel based on current user subscription settings).